"尚古匯典・典籍整理文献数拠庫"ご利用マニュアル

# 機関ユーザー版

2024.6.10

# 内容

| 1. ログイン・ログアウトの方法                 | 3  |
|----------------------------------|----|
| 1.1 ログイン                         | 3  |
| <br>1.2 個人アカウント                  |    |
| 1.2.1 個人ユーザーアカウントが不要な機能:         |    |
| 1.2.2 個人ユーザーアカウントが必要な機能:         |    |
| 1.3 個人アカウントの作成                   |    |
| 1.4 個人アカウントのログイン                 | 5  |
| 1.5 個人アカウントのログアウト                | 6  |
| 2. 検索機能と原版表示                     | 7  |
| 2.1 普通検索                         | 7  |
| 2.2 高級検索                         | 7  |
| 2.2.1 普通検索・高級検索の検索結果             |    |
| 2.3 版面表示                         |    |
| 2.4 図書検索                         |    |
| 3. その他の機能                        | 16 |
|                                  |    |
| 3.1 复制文字(複製文字)機能 🦃               |    |
| •                                |    |
| 3.1.1 引用复制(引用コピー)機能🌍 :           |    |
|                                  |    |
| 3.1.2 笔记 (筆記・メモ) 機能 😽 :          |    |
|                                  |    |
| 3.1.3 书内搜索・库内搜索(書内検索・庫内検索)機能 💱 : |    |
|                                  |    |
| 3.1.4 查讯字典(字典検索)機能 🐭 :           |    |
| 3.1.5 図文表示機能                     |    |
| 3.2 その他の機能                       |    |
| 3.2.1 资源浏览(資源ブラウズ)               |    |
| 3.2.2 继续阅读(継続閲読)                 |    |
| 3.2.3 纪年换算(紀年換算)                 |    |
| 3.2.4 联机字典(聯機字典)                 |    |
| 3.3         个人中心(個人センター)の機能      |    |
| 3.3.1 我的书架(個人書架)                 |    |
| 3.3.2 我的笔记(個人メモ)                 |    |

| 3.3.3 | 检索记录 | (検索記録) |  |
|-------|------|--------|--|
| 3.3.4 | 阅读记录 | (閲読記録) |  |
| 3.3.5 | 个人设置 | (個人設置) |  |

# 1. ログイン・ログアウトの方法

1.1 ログイン

尚古匯典・古籍整理文献数拠庫は、IP 認証方式です。

| <b>汇典・数据库</b> 首页 典籍整理文献费                                                        | 据库 您的ip:202.32.195.243 所在机构           | 9:东方书店 登录   注册 |
|---------------------------------------------------------------------------------|---------------------------------------|----------------|
| 国家古籍数字化工程专项经费资助项目                                                               |                                       |                |
| <b>典籍整理文献数据</b> 库                                                               | RT.                                   |                |
| 本库以上海古籍出版社整理本古籍为核心,第一期之<br>亿字。第三期入库1306种,共3亿字。第四期入库<br>典文学丛书"、"中国历代书目题跋丛书"、"十三经 | 左1170种。共3行字。第 <sup>一</sup> 明λ底507种 共2 |                |
| 辛数 10亿字 数量 3826种                                                                |                                       | 6              |
| 普通检索 > 搜索书内文本、若有多个关键<br>热门搜索:上海古萌出版社 策問 北里志                                     | 您的ip:202.32.195.243 所在机构              | 1:东方书店         |
|                                                                                 |                                       |                |
|                                                                                 |                                       |                |

ログインに成功すると右上部に接続元の IP アドレスと機構名が表示されます。

Х

個人ユーザーアカウントの作成と利用方法につきましては、「〇〇ページ個人ユーザーアカウント」をご確認ください。

#### 1.2 個人アカウント

機関ユーザー版の全ての機能をご利用いただくには、あらかじめ個人ユーザーアカウントの作成、個人アカウントでのログインが必要です。

1.2.1 個人ユーザーアカウントが不要な機能:

資源瀏覧、検索、図文表示、書影表示、紀年換算

1.2.2 個人ユーザーアカウントが必要な機能:

コピー機能、我的書架、我的筆記、検索記録、閲読履歴など

各機能については、「その他の機能」をご参照ください。項目の後ろに ジ がある機能は個人アカウントでのロ グインが必要です。

### 1.3 個人アカウントの作成

| <mark>汇典</mark> ·数据库                               | 首页                                | 典籍整理文献数据库                                                                                   | đ                                                  | 您的ip:202.32.195.2 | 43 所在机构:东方书店        | 登录   注册<br><b>/</b>   |
|----------------------------------------------------|-----------------------------------|---------------------------------------------------------------------------------------------|----------------------------------------------------|-------------------|---------------------|-----------------------|
| 国家古籍数字们                                            | 江程专项                              | 经费资 <b>助</b> 项目                                                                             |                                                    |                   |                     |                       |
| 史籍整<br>标以上海古籍出<br>公字。第三期八百<br>典文学丛书"、"中<br>字数 10亿字 | 理文前<br>版社整理本<br>1306种, 封<br>国历代书目 | <b>载数据库</b><br>古籍为核心,第一期入库1170种,共<br>43亿字。第四期入库843种,共2亿字<br>题跋丛书"、"十三经注疏"、"清诗诸多<br>数量 3826种 | 3亿字。第二期入库507种,共2<br>。包含上海古籍出版社"中国古<br>编"系列等重点核心资源。 | <br>登             |                     |                       |
| 普通检索 🗸                                             | 搜索书内                              | 文本、若有多个关键词用空格隔开                                                                             | Q 搜索                                               |                   | ND I                |                       |
| 热口搜索: 上海2                                          | 5藉出版社                             | 策問北里志礼记集说                                                                                   | 神异经                                                | A                 | and a second second | and the second second |
|                                                    |                                   |                                                                                             | 常用工具                                               |                   |                     |                       |

個人アカウントを登録するには、サイト右上部に表示される[注册]をクリックしてください。

|                                                       | 登録フォームが表示されますので、                                                          |
|-------------------------------------------------------|---------------------------------------------------------------------------|
| 注册账号                                                  | 最上段のメールアドレスを入力し、[发送验                                                      |
| * mhiros                                              |                                                                           |
| * 请输入验证码 发送到                                          | 。<br>意で码<br>し<br>し<br>し<br>し<br>し<br>し<br>し<br>し<br>し<br>し<br>し<br>し<br>し |
| * 输入密码                                                | ◎ つづいてログイン用のパスワードを3段目と                                                    |
| *                                                     | 「「「「「「」」」に入力します。                                                          |
| * 请输入昵称                                               | 最後にログイン名(英数字)を入力し、[免]<br>をクリックします。                                        |
|                                                       |                                                                           |
| 免费注册<br>                                              | ? 去登录                                                                     |
| 我已阅读并同意汇典网站使用协议、隐私政                                   | Ğ                                                                         |
| pyright 2021, Quadtalent Co., Ltd. All Rights Reserve | d. 上海古籍出版社                                                                |

1.4 個人アカウントのログイン

| <mark>汇典</mark> ·数据库                      | 首页                               | 典籍整理文献数据库                                                                                  | 躗                                                      | 韵ip:202.32.195.243 | 所在机构:东方书店 | 登录   注册<br><b>/</b> |
|-------------------------------------------|----------------------------------|--------------------------------------------------------------------------------------------|--------------------------------------------------------|--------------------|-----------|---------------------|
| 国家古籍数字化                                   | 江程专项                             | 经费资 <b>助</b> 项目                                                                            |                                                        |                    |           |                     |
|                                           | 理文<br>版社整理本<br>1306种, 步<br>国历代书目 | <b>献数据库</b><br>古籍为核心, 第一期入库1170种,<br>53亿字。第四期入库943种, 共2亿<br>题跋丛书"、"十三经注疏"、"清诗说<br>数量 3826种 | 共3亿字。第二期入库507种,共2<br>字。包含上海古籍出版社"中国古<br>;全编"系列等重点核心资源。 | 受责                 | <b>、</b>  |                     |
| 普通检索 >>>>>>>>>>>>>>>>>>>>>>>>>>>>>>>>>>>> | 搜索书内                             | 文本、若有多个关键词用空格隔开<br>策問 北里志 礼记集说                                                             | Q 搜索<br>神异经                                            |                    |           |                     |
|                                           |                                  |                                                                                            | 常用工具                                                   |                    |           |                     |

個人アカウントでログインには、サイト右上部に表示される[登录]をクリックしてください。

| <b>个人登</b> 录                |                                       |
|-----------------------------|---------------------------------------|
| mhirosaka@toho-shoten.co.jp |                                       |
| •••••                       | ø                                     |
| bs8n                        | ————————————————————————————————————— |
|                             |                                       |
| 登录                          |                                       |
| 忘记密码?                       | 去注册                                   |
| 当前IP地址:202.32.195.243       |                                       |
|                             |                                       |
| 其他账号登录                      |                                       |
|                             | 2                                     |
| 微信登录 总平台登录 机                | 构登录                                   |

ユーザー登録で入力したメールアドレス、パ スワードを入力に続いて、3段面入力フォーム の右側に表示された画像の文字を入力し、[登 录]をクリックします。

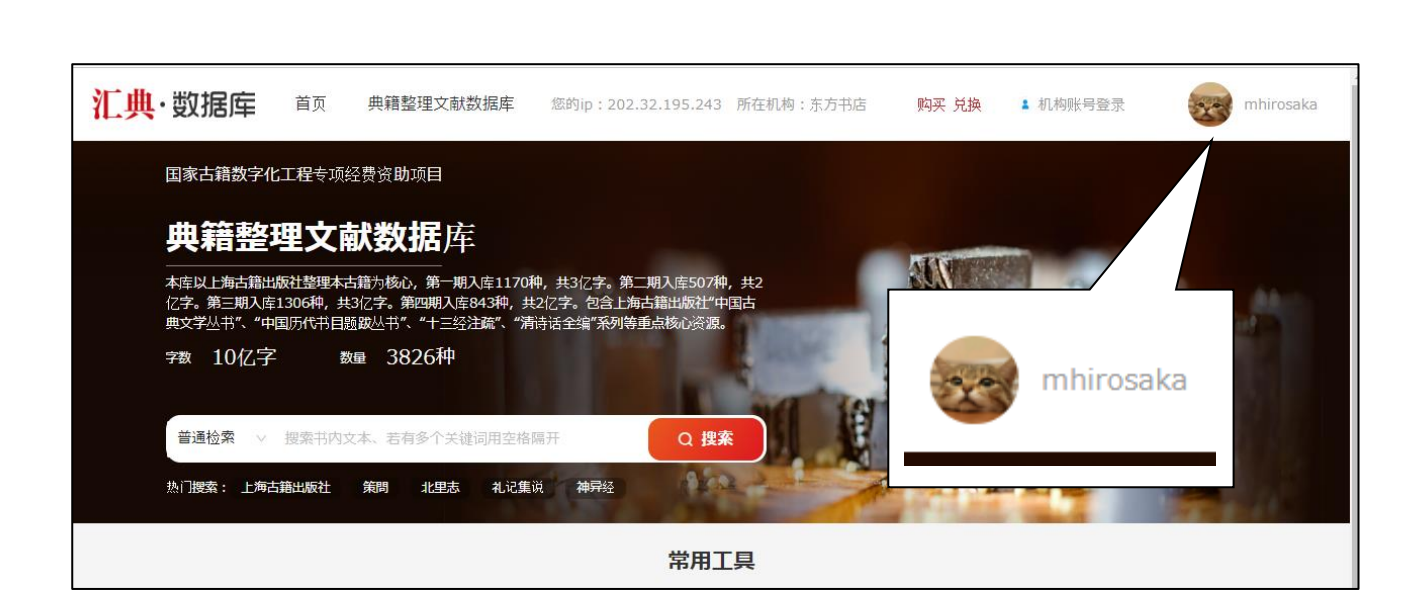

右上部に個人アカウントが表示されます。

#### 1.5 個人アカウントのログアウト mhirosaka 汇典·数据库 首页 **典籍整理文献数据库** 您的ip:202.32.195.243 所在机构:东方书店 购买 兑换 **1** 机构账号登录 个人中心 国家古籍数字化工程专项经费资助项目 反儒中心 **典籍整理文献数据**库 退出登录 本库以上海古蒲出版社整理本古籍为核心,第一期入库1170种,共3亿字。第二期入库507种,共2 亿字。第三期入库1306种,共3亿字。第四期入库843种,共2亿字。包含上海古蒲出版社"中国古 典文学丛书"、"中国历代书目题跋丛书"、"十三经注疏"、"清诗话全编"系列等重点核心资源。 mhirosaka 字数 10亿字 数量 3826种 **普通检索** > 搜索书内文本、若有多个关键词用空格隔开 0 搜索 个人中心 Sca 热门搜索:上海古籍出版社 策問 北里志 礼记集说 神异经 反馈中心 右上部にあるアカウントのアバターにマウスを合わせると 退出登录 プルダウンメニューが表示されますので[退出]をクリック してログアウトします。

# 2. 検索機能と原版表示

## 2.1 普通検索

| 汇典 | ·数据库                                | 首页                          | 典籍整理文献数据库         | 您的ip:202.32.195.2                                           | 43 所在机构:                     | 东方书店 | 购买 兑换                | 机构账号登录 | 2 | mhirosaka |
|----|-------------------------------------|-----------------------------|-------------------|-------------------------------------------------------------|------------------------------|------|----------------------|--------|---|-----------|
|    | 国家古籍数字化                             | 江程专项组                       | 经费资 <b>助</b> 项目   |                                                             |                              |      |                      |        |   |           |
|    | 典籍整 <sup>3</sup>                    | 里文譯                         | <b>試数据</b> 库      |                                                             |                              |      |                      | 100    |   |           |
|    | 本库以上海古籍出<br>亿字。第三期入库:<br>典文学丛书"、"中[ | 版社整理本式<br>1306种,共<br>国历代书目题 |                   | 种,共3亿字。第二期入库50<br>\$2亿字。包含上海古籍出版社<br>诗话全编 <b>"系列等重点核心</b> 资 | 7种 <b>,</b> 共2<br>"中国古<br>源。 |      | ¥ .                  | -      |   |           |
|    | <sup>字数</sup> 10亿字                  | X                           | 姪 3826种           |                                                             |                              |      | と思                   |        |   |           |
|    | 普通检索 ∨                              | 搜索书内文                       | 文本、若有多个关键词用空格     | 隔开 Q                                                        | <u>#</u> 案                   |      | 虚管                   |        |   |           |
|    | 热门搜索: 上海古                           | 籍出版社                        | 策問 北里志 礼记集        |                                                             | -                            | 1    | 1.1                  |        |   | 100       |
|    |                                     |                             |                   | 常用                                                          | 工具                           |      |                      |        |   |           |
| 0  | <b>※</b> 资                          | <b>源浏览</b><br>源分类查看         | <b>建续调</b><br>上次调 | 读                                                           | <b>纪年换算</b><br>历年政权查询        |      | <b>联机字典</b><br>在线工具书 |        |   | 0         |

検索フィールドにキーワードを入力して[捜索]をクリックします。

### 2.2 高級検索

| <mark>汇典</mark> ·数据库                       | 首页 – 纬                           | 电籍整理文献数据库                                         | 您的ip:202.32.19                                | 5.243 所在机构:3              | 东方书店   | 购买 兑换    | 1 机构账号登录 | mhirosaka                                                                                                    |
|--------------------------------------------|----------------------------------|---------------------------------------------------|-----------------------------------------------|---------------------------|--------|----------|----------|----------------------------------------------------------------------------------------------------|
| 国家古籍数字化                                    | <b>;工程</b> 专项经费                  | 资助项目                                              |                                               |                           |        |          |          |                                                                                                    |
| <b>典籍整</b>                                 | 哩文献                              | 数据库                                               |                                               |                           |        | MN       |          |                                                                                                    |
| 本库以上海古籍出<br>亿字。第三期入库<br>典文学 <u>丛</u> 书"、"中 | 版社整理本古籍)<br>1306种,共3亿<br>国历代书目题跋 | 为核心,第一期入库11704<br>字。第四期入库843种,共<br>丛书"、"十三经注疏"、"清 | 中,共3亿字。第二期入库<br>2亿字。包含上海古籍出/<br>诗话全编"系列等重点核/i | 507种,共2<br>坂社"中国古<br>ン资源。 |        | <u>.</u> |          | And the second second second second second second second second second second second second second second second                                                                                                    |
| 字数 10亿字                                    | 数量                               | 3826种                                             |                                               |                           |        |          |          | 7                                                                                                    |
| 普通检索 🗸                                     | 搜索书内文本。                          | 、若有多个关键词用空华                                       |                                               | 普通检索                      | $\sim$ | 搜索中      |          |                                                                                                    |
| 普通检索 ✓<br>图书检索                             | i籍出版社                            | pe                                                |                                               | 普通检索                      | ~      | 箝나동〉     |          | and the second second s |
| 高级位案                                       |                                  |                                                   |                                               | 图书检索                      |        | 和山水仁     |          |                                                                                                    |
|                                            | <b>医源浏览</b>                      | ◆<br>                                             | 读<br>b/dr栗                                    | 高级检索                      | 11     |          |          |                                                                                                    |

[高级检索]をクリックすると、高級検索フォームに切り替わります。

| <mark>汇典·数据库</mark> 首页                                                                                                    | 典籍整理文献数据库 您的ip:202.32                                                                                                    | .195.243 所在机构:东方书店 购买 兑扬 | ▲ 机构账号登录 | mhirosaka |
|----------------------------------------------------------------------------------------------------|----------------------------------------------------------------------------------------------------|--------------------------|----------|-----------|
| <u> 此限協算</u> → ③<br>日<br>現<br>現<br>現<br>現<br>現<br>現<br>現<br>現<br>現<br>現<br>現<br>見<br>現<br>現<br>見<br>現<br>現<br>見<br>現<br>見<br>現<br>見<br>現<br>見<br>見<br>現<br>見<br>見<br>見<br>見<br>見<br>見<br>見<br>見<br>見<br>見<br>見<br>見<br>見 | 全文       请输入关键词腰索         →       书名          竹者       >       请输入关键词腰索         「作者       >       请输入关键词腰索         「第        请输入关键词腰索         「第        请输入关键词腰索         「第           「           「           「           「           「           「           「           「           「           「           「 | 5点 ●模糊搜索 重置              |          |           |

高級検索では、複数の検索項目を結合して検索することができます。

また、关联字検索(関聯字検索)や同义词关联(同義詞関聯)、、忽略标点(忽略標点)、模糊捜査などにチェックを入れることで様々な聯想検索を実現することができます。

#### 2.2.1 普通検索・高級検索の検索結果

正文結果

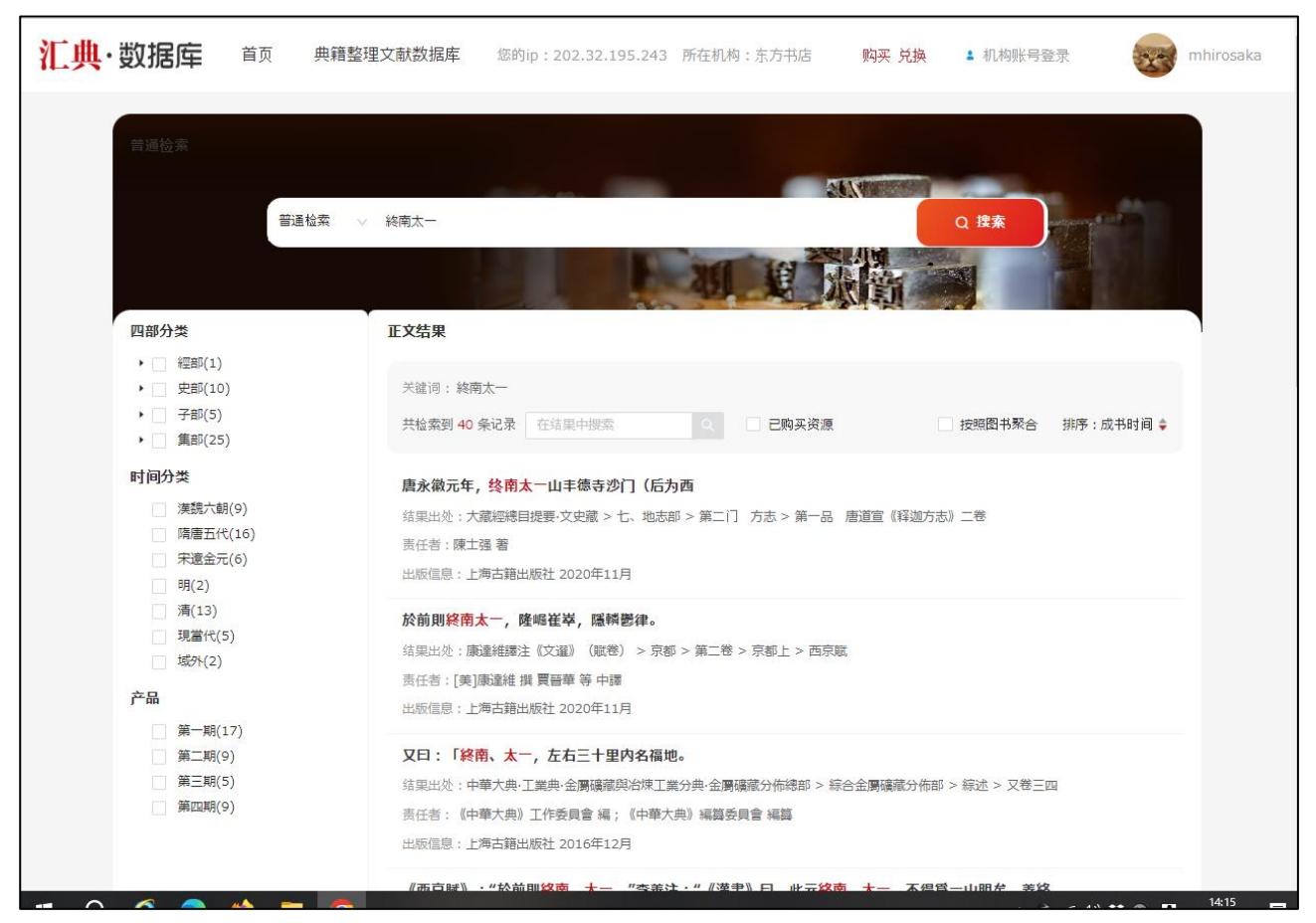

| <mark>[典·数据库</mark> 首页 | 典籍整理文献数据库 | 您的ip:202.32.195.243 所在机构:  | 东方书店 购买 兑换        | ▲ 机构账号登录       | mhirosaka |
|------------------------|-----------|----------------------------|-------------------|----------------|-----------|
| 普通检索                   |           |                            |                   |                |           |
| 普通林                    | 索 🗸 終南太一  |                            |                   | Q 搜索           |           |
|                        |           |                            |                   |                |           |
| 四部分类                   | 正文结界      |                            |                   |                |           |
| ▶ □ 經部(1)              | 关键词       | 🗌 按照图书聚                    | a l               |                |           |
| → 了部(5)<br>→ 集部(25)    | 共检索       |                            |                   | 按照图书聚合 排序:成书时间 | •         |
| 时间分类                   | 唐永徽元年,    | 终南太一山丰德寺沙门(后为西             |                   |                |           |
| 漢魏六朝(9)                | 结果出处:大    | 藏經總目提要·文史藏 > 七、地志部 > 第二门 プ | 5志 > 第一品 唐道宣《释迦方志 | 見 二巻           |           |

[按照图书聚合]のチェックを入れると図書単位での表示に切り替わります。

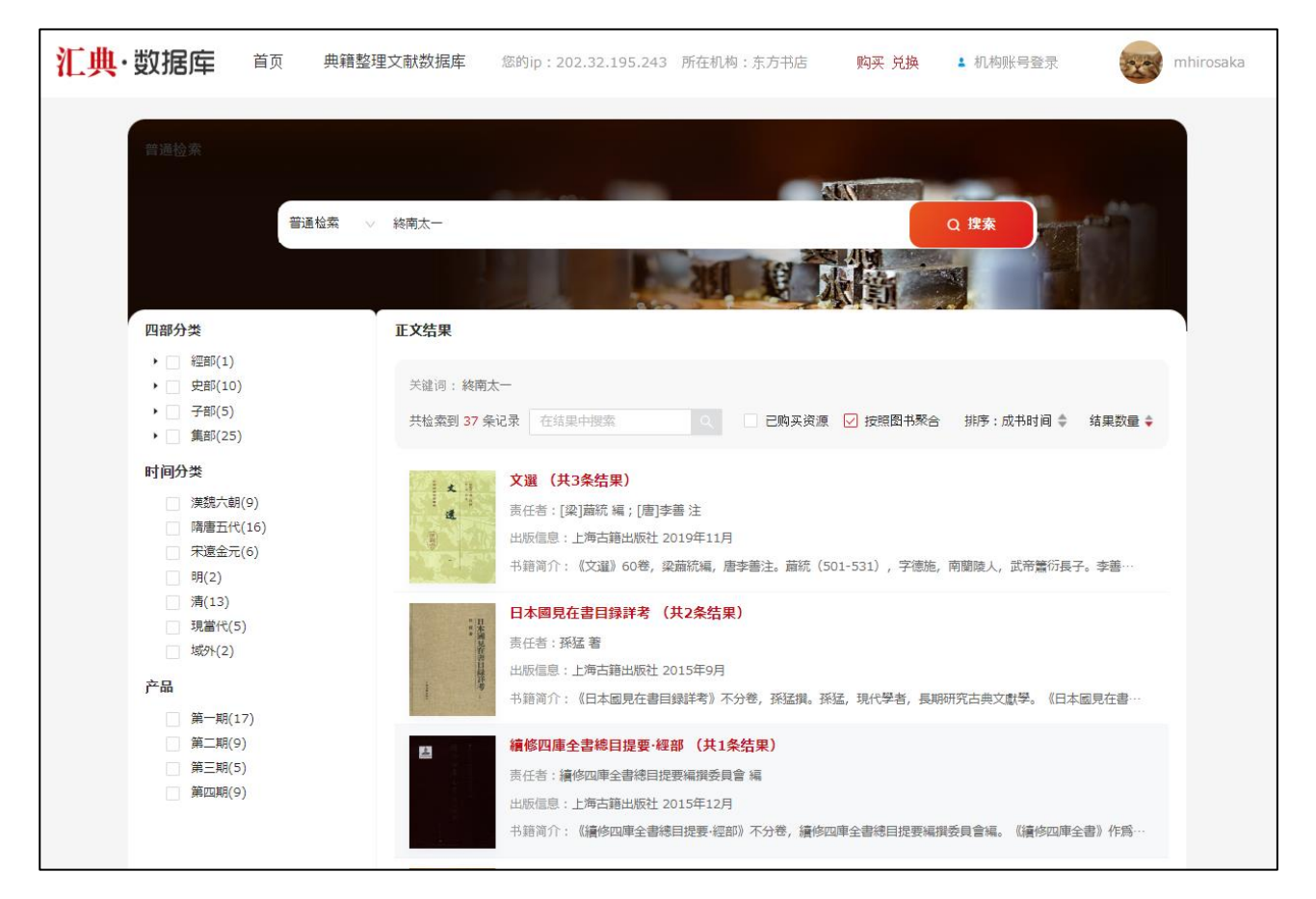

### 2.3 版面表示

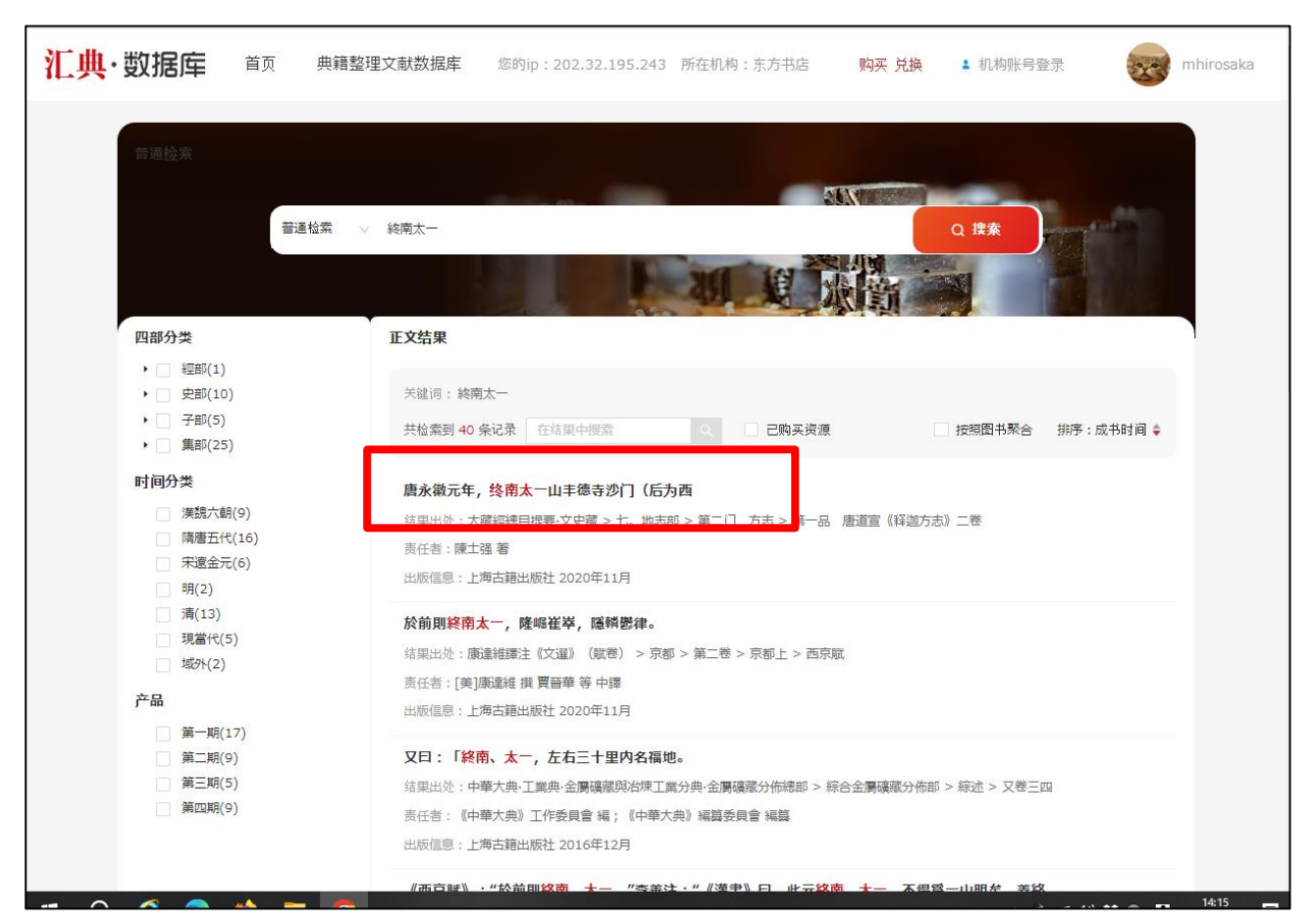

任意の検索結果をクリックすると版面(文字データ)が表示さえます。

#### 版面(文字データ)表示

| <b>汇典・数据库</b> 首页 身                                       | <mark>典籍整理文献数据库</mark> 您的ip:202.32.195.243 所在机构:东方书店 购买 兑换 1 机构账号登录 whirosaka                                            |
|----------------------------------------------------------|----------------------------------------------------------------------------------------------------|
| (上) (中、 史)(3) (上) (二) (二) (二) (二) (二) (二) (二) (二) (二) (二 | ●供養空性之机成效酶和 2001的: 2.02.125.243 所任我机制: 第.2 竹蔭 1 使快速用 1 使用标子整定 (MARK THE CONTRACT AND AND AND AND AND AND AND AND AND AND |
| <                                                        | ada 119 I 179                                                                                                    |

#### 図文対照表示

|                                                                                                   | 日本國見在書目録詳考 > 考證篇 > 十二 古史家 Q 授業本篇内容 ヘ ×       | A         |
|---------------------------------------------------------------------------------------------------|----------------------------------------------|-----------|
|                                                                                                   |                                              | 字体大生      |
| 考證篇 十二 古史家 597                                                                                    | 此書至宋初已殘缺,後人以《北史》及唐人某種史鈔補闕。《册府元龜》所引《周書》缺      |           |
| 此書至宋初已殘缺。從人以《北史》及唐人某種史鈔補闕。《册府元載》所引《周書》缺卷                                                          | 卷諸條亦採自後人補本。宋人於缺卷後附有校語,説明非原文。錢大昕亦曾加考證。《四庫全    | 文字背景      |
| 諸條亦採自後人補本,宋人於缺卷後附有校語,説明非原文。錢大听亦曾加考證。《四庫<br>全書總目>卷四五史部正史鄭:"又多有所寬亂,而皆不種其所移扱者何卷,所剂改者何篇。              | 書總目》卷四五史部正史類:"又多有所竄亂,而皆不標其所移掇者何卷、所削改者何篇。遂    | e         |
| 遂與德棻原書混淆莫辨。蓋名為德棻之書,實不盡出德棻。且名為移掇李廷壽之書,<br>亦不盡出延壽。特大體未改而已。"據中華書局標點本崩者查檢,全缺者為;卷一八、卷二                 | 與德菜原書混淆莫辨。蓋名為德菜之書,實不盡出德菜。且名為移掇李延壽之書,亦不盡      | 隐藏注       |
| 四、卷二六、卷三一、卷三二,凡五卷;全缺、半缺未定者為卷三六;缺大半者為卷二一。此                                                         | 出延壽。特大體未改而已。" 據中華書局標點本编者查檢,全缺者為:卷一八、卷二四、卷二   | TI        |
| 71-19日本的本菜市時度日平(7,6,6平日)用本面刻、7日2,0月1,1日(5)时一的平 7,5<br>大股文字者+加差六(武帝纪)下、老三儿(杜朱傳)均脱幾百字,然(周府元龜)引文不缺。参 | 六、卷三一、卷三二,凡五卷;全缺、半缺未定者為卷三六;缺大半者為卷二一。此外,尚有    | 竖排        |
| 有奈易碱·四連義安辨證》卷三"北齊書"餘。<br>【遺傳】                                                                     | 宋初未缺而傳世各本(今流傳者乃南宋翻刻、并有元明兩代補板所謂"三朝本")脱大段文字    |           |
| 日本現存有唐抄本殘卷;為卷一九《達美武侯英陳順豆盧寧宇文貴榻忠王雄傳》。殘卷<br>乃同一書,分歲奈良大神神社、高松猪熊全壽,重要文化財。影印本見近義日本鐵道創立                 | 者,如卷六《武帝纪》下、卷三九《杜杲傳》均脱幾百字,然《册府元龜》引文不缺。參看余    | 文本図       |
| 五十周年記念出版編集所編《近畿日本叢書》第1册《大和之古文化》(古川幸次郎撰《大和<br>大神神社所載周書編忠、王維佛書鈔本之考證)期,近畿日本鐵道,1960,9),大阪市立美術         | 嘉錫《四庫提要辨證》卷三"北齊書"條。                          | 0         |
| 節錄(唐鈔本)(京都問朋舍出版,1981.2)。<br>【全本】                                                                  | [ >= H= ]                                    | L-3       |
| ▲ 6 小 7<br>有關版本研究:尾崎康《正史宋元版の研究》(沒占書院,1989.1),尾崎康著、陳捷譯《以                                           | 【流佈】                                         | 0         |
| 正更為中心的宋元淑本研究3(北京大學出版社,1993.7)。                                                                    | 日本現存有唐抄本殘卷,為卷一九《達奚武侯莫陳順豆盧寧宇文貴楊忠王雄傳》。殘卷乃      | ()<br>下一J |
| 十二、古史家、二百四十类如木、                                                                                   | 同一書,分藏奈良大神神社、高松猪熊全壽。重要文化財。影印本見近畿日本鐵道創立五十周    |           |
| 0.432 潘纪卅월 ())(浙) 动动动动动物                                                                          | 年記念出版編集所编《近畿日本叢書》第1册《大和之古文化》(吉川幸次郎撰《大和大神神社   |           |
|                                                                                                   | 所藏周書楊忠、王雄傳舊鈔本之考證》附,近畿日本鐵道,1960.9)、大阪市立美術館编《唐 |           |
| 阿本 读起二十卷 读松音般句说说。<br>舊唐 漢紀三十卷 苟悦撰。(编年類)                                                           | 鈔本》(京都同朋舍出版, 1981.2)。                        |           |
| 新唐 荷悦淡紀三十卷 應肋等注。(編年類)<br>荀悦漢紀三十卷(編年類)                                                             | 【参考】                                         |           |
| 栄文 前漢紀三十卷 荀悦撰。(編年類)<br>中興 漢紀三十卷(編年類)                                                              |                                              |           |
| 郡唐 荷悦淡紀三十巻 漢荷说撰。(編年類)<br>※201                                                                     | 有關版本研究: 尾崎康《正史宋元版の研究》(汲古書院,1989.1),尾崎康著、陳捷譯  |           |
| 這刻 司形(國武)編年前7<br>直齋 漢紀三十卷 漢侍中汝南荀悦仲豫撰。(編年類)                                                        | 《以正史為中心的宋元版本研究》(北京大學出版社, 1993.7)。            |           |
| 宋志 荀悦演紀三十卷(編年類)<br>四庫 漢紀三十卷 漢荀悦撰。(編年類)                                                            | 十二 古史家 二百四十卷,如本。                             |           |
| 【校訂】                                                                                              | 0432漢紀卅卷 (魏) (漢) 秘書監衛悦撰。                     |           |
|                                                                                                   | 507                                          |           |

左右のツールバー

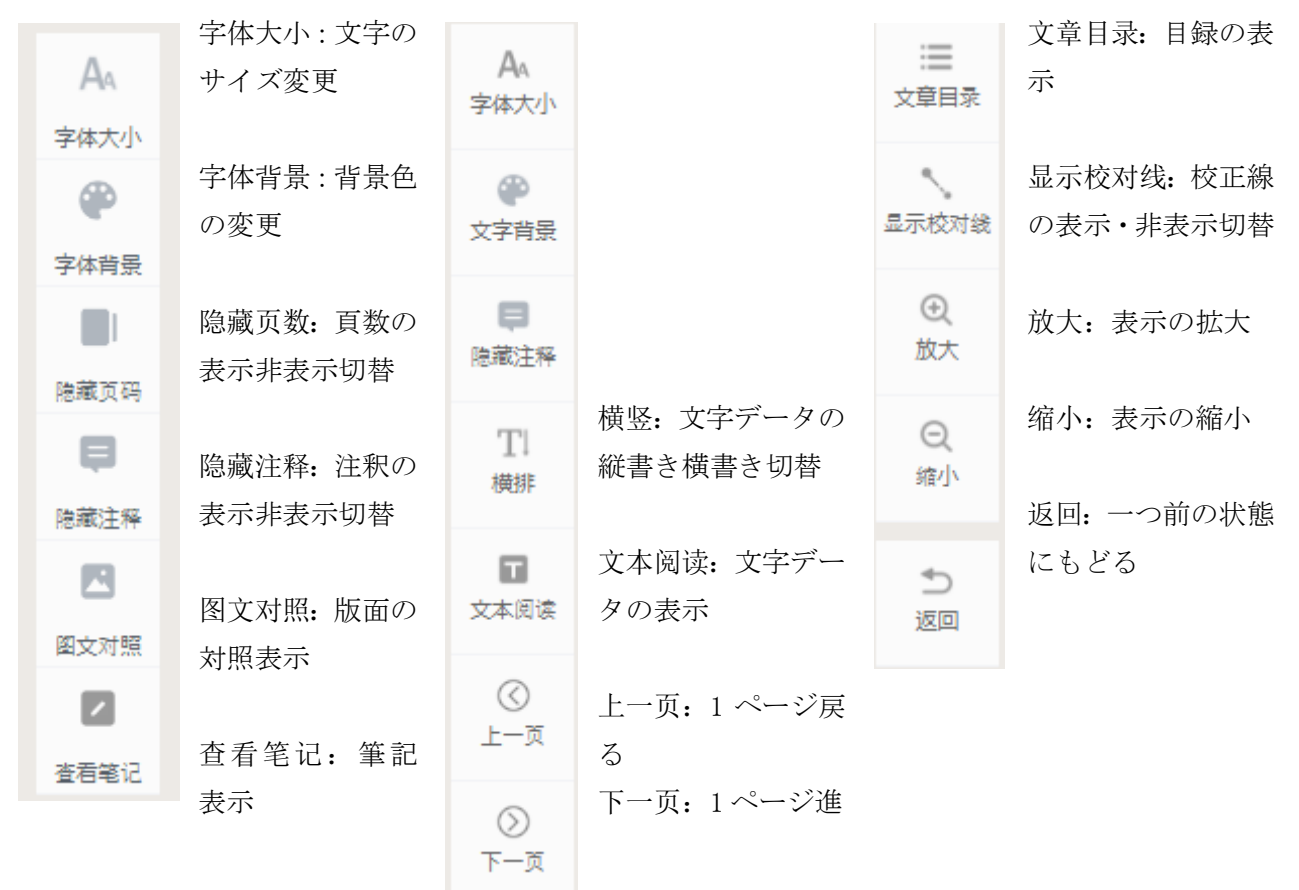

### 2.4 図書検索

| <mark>汇典</mark> ·数据库            | 首页                                        | 电籍整理文献数据库                                           | 您的ip:202.32.19                                  | 5.243 所在机构                | : 东方书店         | 购买 兑换        | 机构账号登录 | mhirosaka      |
|---------------------------------|-------------------------------------------|-----------------------------------------------------|-------------------------------------------------|---------------------------|----------------|--------------|--------|----------------|
| 国家古籍数字                          | 化工程专项经费                                   | 资助项目                                                |                                                 |                           |                |              |        |                |
|                                 | 建文献<br>出版社整理本古籍<br>幸1306种,共3亿<br>中国历代书目题跋 | 数据库<br>为核心, 第一期入库11<br>字。第四期入库843种,<br>丛书"、"十三经注疏"、 | 70种,共3亿字。第二期入回<br>共2亿字。包含上海古籍出<br>"清诗话全编"系列等重点核 | 507种,共2<br>版社"中国古<br>心资源。 |                |              |        | negastroning.  |
| <b>字数 10亿号</b><br>普通检索 ~~       | <b>之 数量</b><br>授索书内文本、                    | 3826种<br>若有多个关键                                     |                                                 | 通检索                       | $\sim$         | 搜索书          |        |                |
| <b>普通检索 →</b><br>图书检索 ●<br>高级检索 | â∰++₩**                                   |                                                     |                                                 | <mark>通检索</mark><br> 书检索  | ✓ <sup>‡</sup> | <b>著出版</b> 社 |        | and the second |
| 0                               | <b>资源浏览</b><br>资源分类查看                     | <b>地</b><br>建 約<br>上次                               |                                                 | 级检索                       |                | ļ.           |        | 0              |

検索フィールド左のプルダウンメニューから「图书检索」を選択して検索します。

| <b>汇典·数据库</b> 首页 典籍整                                                                      | 理文献数据库 您的ip:202.32.195.243 所在机构:东方书店 <mark>购买 兑换</mark>                                                                                                    | 1 机构账号登录 mhirosaka |
|-------------------------------------------------------------------------------------------|----------------------------------------------------------------------------------------------------|--------------------|
| 图书检索<br>图书检索 — V                                                                          | 元和                                                                                                    | Q 搜索               |
| 四部分类 ↓ 裡即(1) ↓ 史即(5) ↓ 子即(4) ↓ 雪銀町(4) 时间分类 广先奏(2) 漢號六朝(1) 隋唐五代(8) 示求遗金元(1) 明(2) 環第代(1) 产品 | 安健词:元和         共检索到 5 条记录       在结果中腰索         ●       ここ购买资源         ●       ここ购买资源         ●       ここ购买资源         ●       ここ         ●       こ         ●       ●         ●       ●         ●       ●         ●       ●         ●       ●         ●       ●         ●       ●         ●       ●         ●       ●         ●       ●         ●       ●         ●       ●         ●       ● | 排序:成书时间            |
| 第一期(2)<br>第三期(6)<br>第四期(5)                                                                | + 新聞時(1)「: 建一部2020.31米奈季到元礼(1102-1125)  大唐傳載  责任者:[唐]失名 擴  出版信息:中華書局上海編輯所 1958年10月  书館尚介: 卷,所記爲書初至憲奈元和年間(806-820                                                                                                    |                    |

| <mark>汇典</mark> ·数据库 | 前页 典籍整理文献数据库                                                                                                    | 您的ip:202.32.195.243 所在机构:东                                                                     | 东方书店 购买兑换 1 机构账号登录 mhirosak                                                                  |
|----------------------|----------------------------------------------------------------------------------------------------|------------------------------------------------------------------------------------------------|----------------------------------------------------------------------------------------------|
| 典籍整理文                | 之献数据库                                                                                                    | A REAL PROPERTY.                                                                               |                                                                                              |
| (ご売 ≥ 映積整理文献数版本)     | 文述<br>文選<br>(文選) 60巻,梁嘉統編,唐李書<br>武帝驚衍長子。李書(630-689)<br>道最早的詩文總集,共收錄先秦至<br>(文選主)是和(文選)一書不可<br>[例开全文]<br>在我同读<br>加入书架 | 註。蕭統(501-531),字德施,南關陵人,<br>,唐代學者,文學家。《文肇》是我國現存編<br>六朝有代表性的詩文七百多篇。唐代李善的<br>分割的集大成之作,不僅有助于理解詞義典… | 出版社: 上海古籍出版社<br>丛书: 中國古典文學叢書<br>ISBN: 9787532593576<br>出版日期: 2019年11月<br>责任者: [梁]蔺统 編;[唐]李善注 |
| 目录                   |                                                                                                    | 搜索本书内容                                                                                         |                                                                                              |
| 封面                   |                                                                                                    |                                                                                                | ×                                                                                            |
| 扉页1                  |                                                                                                    |                                                                                                |                                                                                              |
| 扉页                   |                                                                                                    |                                                                                                |                                                                                              |
| 馬拢百                  |                                                                                                    |                                                                                                |                                                                                              |

[在线阅读]**をクリックすると図文データが表示さえます。また、**[加入书架]をクリックすると個人書架に文献を登録することができます。

\* [加入书架]を利用するには個人アカウントでのログインが必要です。

| <mark>汇典·数据库</mark> 前                           | <b>典籍整理文献数据库</b> 您的ip:202.32.195.243 所在机构:东方书店 <b>购买 兑换 &amp;</b> 机构账号登录                                                                                   | mhirosaka                             |
|-------------------------------------------------|----------------------------------------------------------------------------------------------------|---------------------------------------|
| 東京夢華録                                           | 東京夢華録 > 卷之一 Q 搜索木篇内容 • •                                                                                                    | Aa<br>字体大小                            |
| 出版說明                                            |                                                                                                    | ۲                                     |
| 總目錄                                             | 幽蘭居士東京夢華錄卷之一                                                                                                    | 字体背景                                  |
| 辑封页                                             | 東都外城                                                                                                    | · · · · · · · · · · · · · · · · · · · |
| 序                                               | <u>東都</u> 外城,方圓四十餘里。城壞曰 <u>護龍河</u> ,闊十餘丈,濠之內外,皆植楊柳,粉牆朱戶,禁人往來。城門皆甕城三層                                                                                       |                                       |
| 目錄                                              | ,屈曲開門,唯 <u>南薰門</u> 、 <u>新鄭門</u> 、 <u>新宋門</u> 、 <u>封丘門</u> 皆直門兩重,蓋此係四正門,皆留御路故也。新城南壁,其門有三:                                                                   | 隐藏注释                                  |
| ▼ 卷之一                                           | 正南門曰 <u>南蓋門</u> ;城南一邊,東南則 <u>陳州門</u> ,傍有 <u>蔡河水門</u> ;西南則 <u>戴樓門</u> ,傍亦有 <u>蔡河水門。蔡河</u> 正名 <u>惠民河,</u> 烏通                                                 |                                       |
| 東都外城                                            | <u>蔡州</u> 故也。東城一邊,其門有四:東南曰 <u>東水門</u> ,乃 <u>汴河</u> 下流水門也,其門跨河,有鐵裹窗門,過夜如閘垂下水面,兩岸                                                                            | 图文对照                                  |
| 舊京城                                             | 各有門通人行路,出拐子城,夾岸百餘丈;次則曰新宋門;次曰新曹門;又次曰東北水門,乃五丈河之水門也。西城一                                                                                                    |                                       |
| 河道                                              | 透,其门有凶;使用口 <u>新期门;</u> 次口 <u>四水门,水河</u> 工水门也;次口 <u>离废门;</u> 关次口 <u>四丁门;</u> 关次口 <u>四北水门,乃重水河</u><br>水門也。北坡一遍,其間有四,從東口傳播門,乃士海人傳唱點。次日封戶門,北於納路。次日新醉書門;次日儀州門。諸 | 查看笔记                                  |
| 大內                                              | 門名皆俗呼。其正名如西水門曰利澤,鄭門本順天門,國子門本金續門。新城每百步設馬面、戰樹,密置女頭,旦暮修整,望之聳                                                                                                  |                                       |
| 内諸司                                             | 然。城裏牙道,各植榆柳成陰。每二百步置一防城庫,貯守禦之器,有廣固兵士二十,指揮每日修造泥飾,專有京城所提                                                                                                    |                                       |
| 外諸司                                             | 绝其事。                                                                                                    |                                       |
| ◆ 卷之二                                           |                                                                                                    |                                       |
| <ul> <li> 卷之二</li> <li> 卷之二</li> </ul>          |                                                                                                    |                                       |
| ● 巷之四                                           |                                                                                                    |                                       |
| <ul> <li>や</li> <li>、 巻</li> <li>、 巻</li> </ul> |                                                                                                    |                                       |
| <ul> <li>で</li> <li>、 業フナ</li> </ul>            |                                                                                                    |                                       |
| , 也之し<br>, 卷之八                                  |                                                                                                    |                                       |
| , で人へ                                           |                                                                                                    |                                       |
| <ul> <li>"些之/b</li> <li>、 栄⇒上</li> </ul>        | 「二二」「二二」                                                                                                    |                                       |

| 支倉日永         東京夢華録 > 卷之一         Q 提索本篇内容         ▲ ▼                                                                                                    |                  |
|----------------------------------------------------------------------------------------------------|------------------|
|                                                                                                    | Aa<br>字体大小       |
| <b>河                                    </b>                                                                                                    | (学)<br>文字背景      |
| ○ 別方京菊。町門門曹有。紫田廣域都 居 ,河方 章 金 兆 西 違、 ⑦ 水 甲 御 門 城 城 土 明 御 所 載 砌 香 載 門 風 方外 土 示 南 固 百 一 五 重 門 御 北 其 城 、 万 博 也 城 更 京 故 水 可 二 圓 柳 縱 快 见 支 窗 玄 三 開 四 東 京 萬 世 二 一 一 圓 二 一 一 一 一 一 一 一 一 一 一 一 一 一 一 一 | <b>同</b><br>隐藏注释 |
|                                                                                                    | Tl<br>横排         |
| ● 「「「「「「「「」」」」、「「」」」、「「」」、「「」」、「」」、「」」、「」                                                                                                    | 文本阅读             |
|                                                                                                    | 〇<br>上一页         |
|                                                                                                    | ⊘<br>页—才         |
| 二 二 音 復 汀    (2) (2) 路 回 (3) 門 外 。 □] 二 音 復 汀    首    河      <br>従 康 總 各 。 北 出 : (6 诵 聲<br>南 門 : 其 幟 @#河 何 易 有 遺 植 .                                                                           |                  |
|                                                                                                    |                  |
|                                                                                                    |                  |
| 七 冊 二 二 「備 百 雨 水」,路來。 ■ ◎ 素牙、、、、、、、、、、、、、、、、、、、、、、、、、、、、、、、、、、、                                                                                                    |                  |
|                                                                                                    |                  |

# 3. その他の機能

# 3.1 复制文字(複製文字)機能

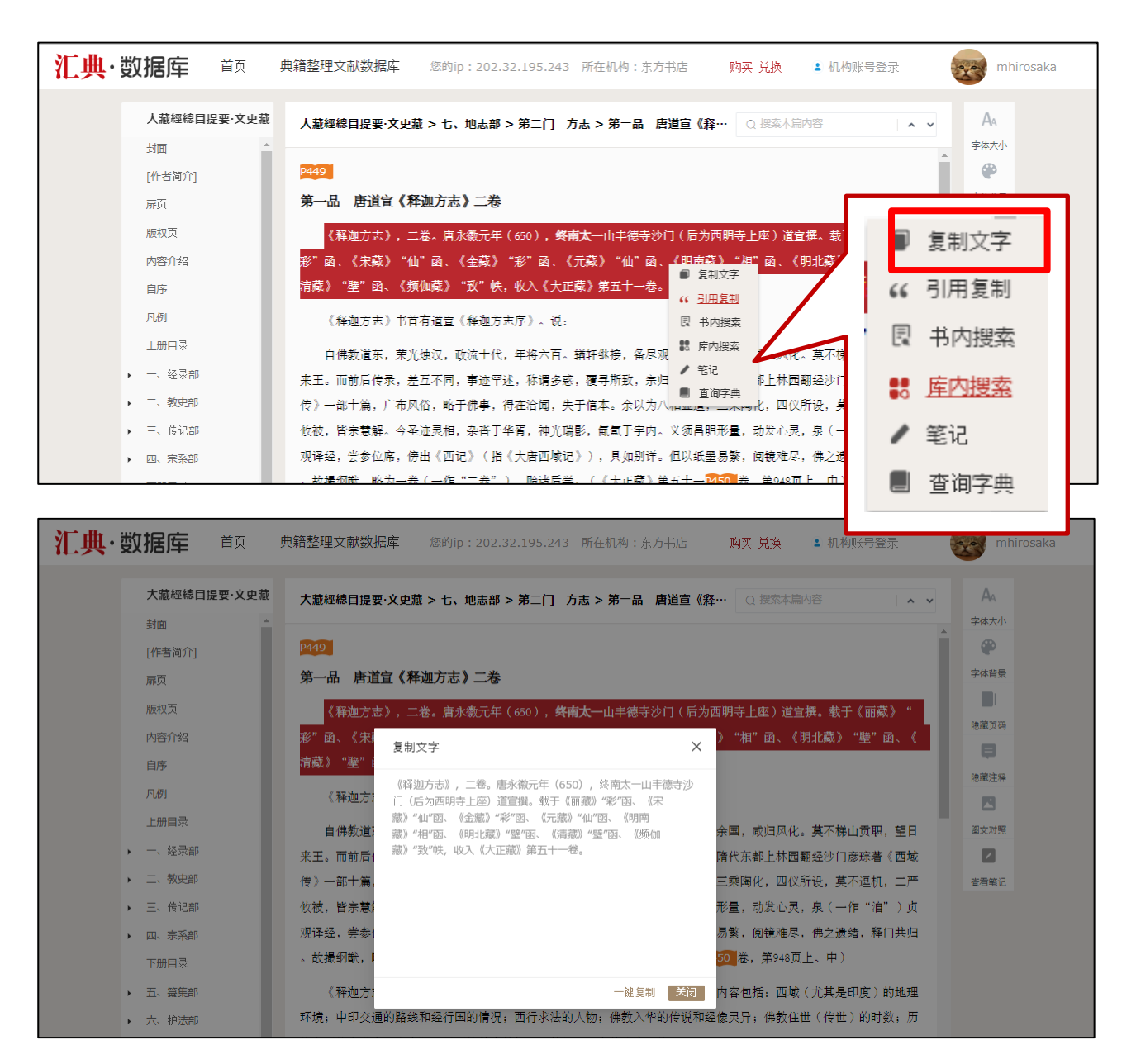

コピーする箇所を選択し、右クリックすると、サブメニューが表示され選択した箇所をコピーすることができます。

# 3.1.1 引用复制(引用コピー)機能 🌍 :

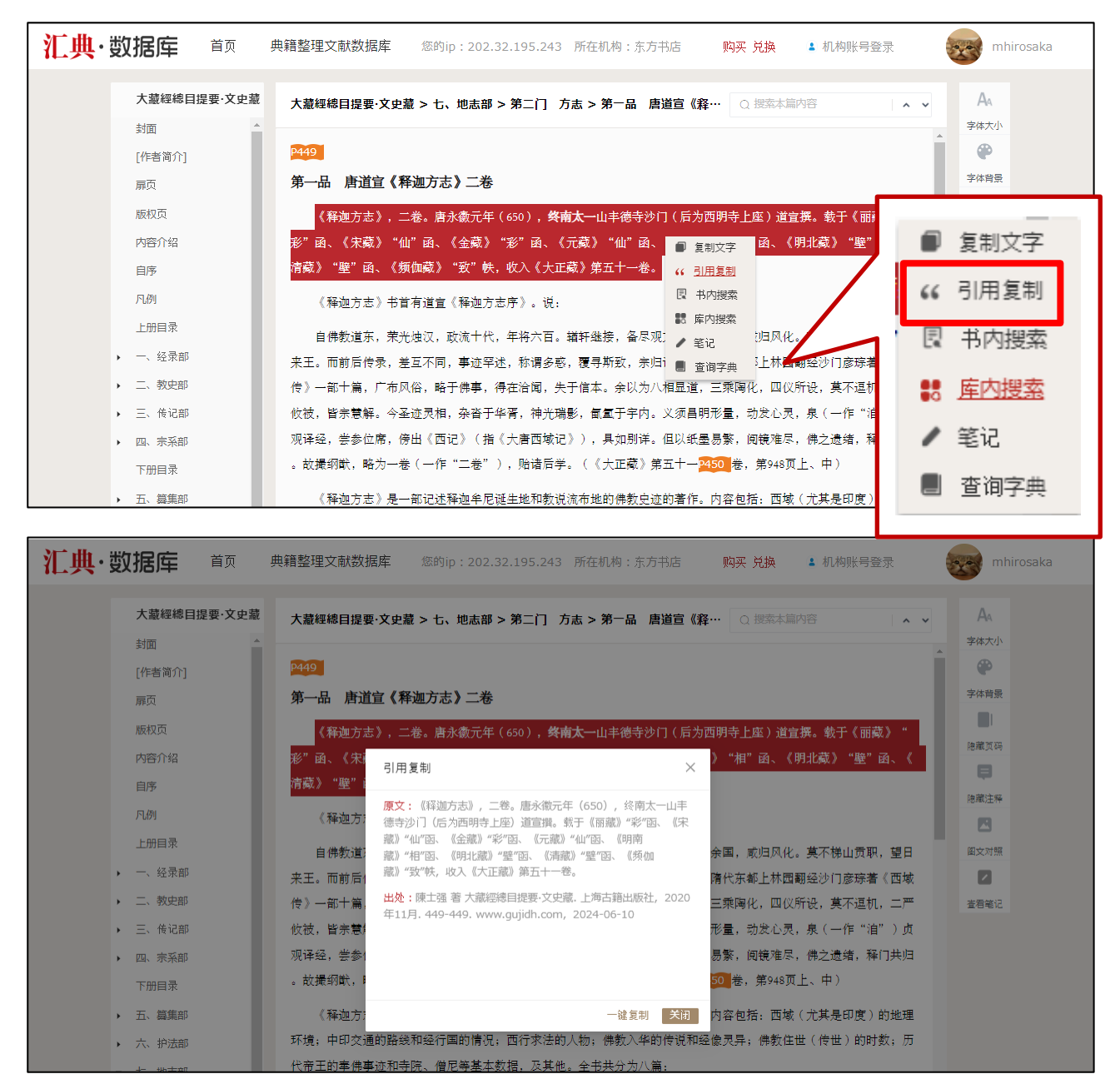

コピーする箇所を選択し、右クリックすると、サブメニューが表示され選択した箇所を引用コピーすることができ 引用コピーでは自動的に出典情報が付加されます。

# 3.1.2 笔记 (筆記・メモ)機能 🌍 :

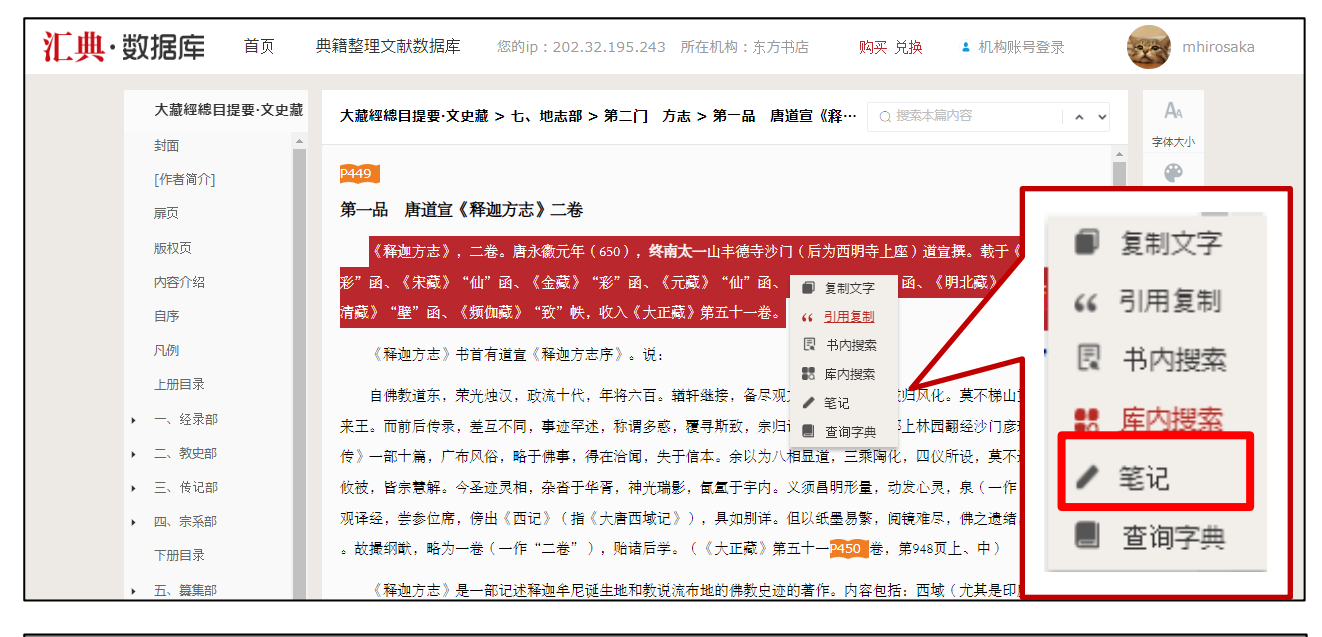

| 汇典·数据库 前 🕴  | <mark>典籍整理文献数据库</mark> 您的ip:202.32.195.243 所在机构:东方书店   购买 兑换 🔹 机构账号登录 🛛 😡 mhirosaka         |
|-------------|---------------------------------------------------------------------------------------------|
| 大藏經總目提要·文史藏 | 大蕭經總目提要・文史蕭 > 七、地志部 > 第二门 方志 > 第一品 唐道宣 《释… ○ 授売本篇内容 ▲ ▲ → A → → → → → → → → → → → → → → → → |
| 「作者简介]      | 2449                                                                                        |
| 雨而          | 第一品 唐道宣 (释迦方志) 二卷                                                                           |
| 版权而         |                                                                                             |
| 加索介绍        | (神理力芯/),二巻。音が歌儿牛(630), 100 周本 山牛信寺(クロ)(白方四切寺上座)通直傍。歌丁(101)(A)<br>100                        |
|             |                                                                                             |
| 日は          | 原文: 《释迦方志》,二卷。唐永徽元年(650),终南太一山丰 · · · · · · · · · · · · · · · · · · ·                       |
| /~L179      | (祥迦方: 徳寺沙门(后为西明寺上座)道宣撰。 載于(丽徳) "彩'函、《宋<br>章) "仙"四、《全蔵》 "彩"四、《示蔵》 "仙"四、《明南                   |
| 上册目录        | 自佛教道: 嘉)"相"函、《明北藏》"望"函、《清藏》"壁"函、《频加 余国,咸归风化。莫不锑山贡职,望日 <sup>函文对照</sup>                       |
| → 一、经录部     | 来王。而前后, 嘉》"我"帙,收入(大正藏)第五十一卷。 隋代东都上林园翻经沙门彦琮著《西城 🛛                                            |
| ▶ 二、教史部     | 传》一部十篇 <sup>笔记:</sup> 三乘陶化,四仪所设,莫不逗机,二严 <sub>查君笔记</sub>                                     |
| ▶ 三、传记部     | 收被,皆宗慧· 形量,动发心灵,泉(一作"洎")贞                                                                   |
| ▶ 四、宗系部     | 观译经,尝参: 易繁,阅镜难尽,佛之遗绪,释门共归                                                                   |
| 下册目录        | 。故撮钢歌,1                                                                                     |
| ▶ 五、篘集部     | 《释迦方: 政消 确定 内容包括:西域(尤其是印度)的地理                                                               |
| ▶ 六、护法部     | 环境;中印交通的路线和经行国的情况;西行求法的人物;佛教入华的传说和经像灵异;佛教住世(传世)的时数;历                                        |
|             | 代帝王的奉佛事迹和寺院、僧尼等基本数据,及其他。全书共分为八篇:                                                            |

コピーする箇所を選択し、右クリックすると、サブメニューが表示され選択した箇所に筆記(メモ)を残すことができます。

# 3.1.3 书内捜索・库内捜索(書内検索・庫内検索)機能 🧐

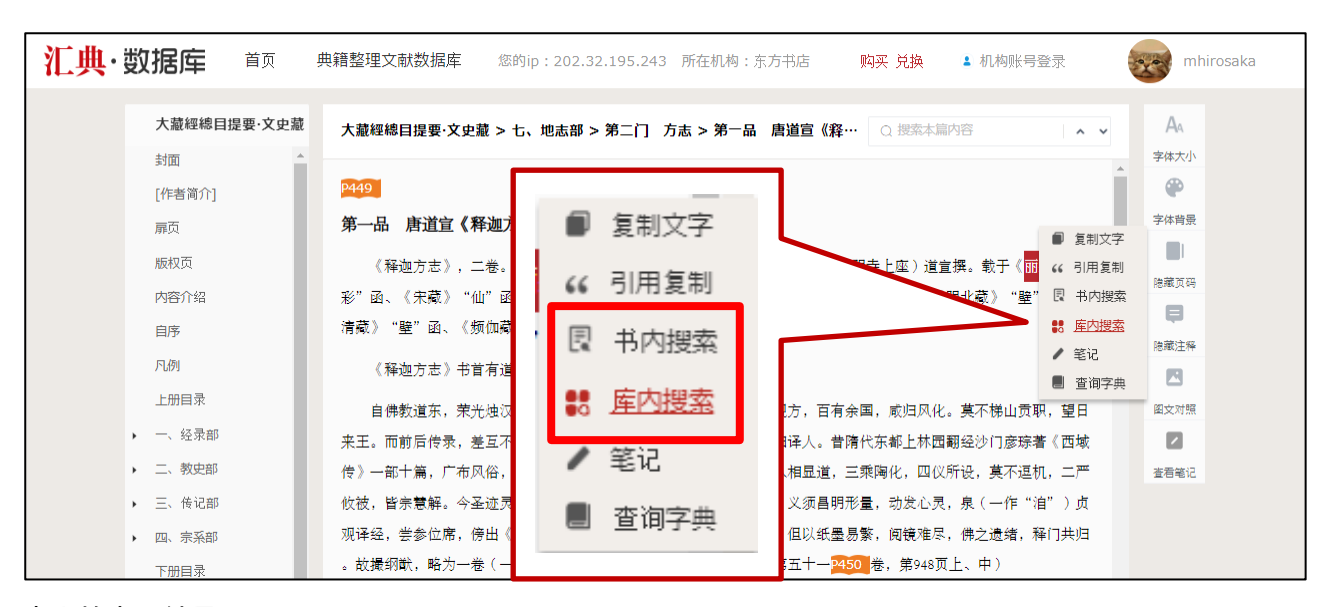

#### 書内検索の結果

| 汇典 | ·数据库                                                   | 首页                             | 典籍整理文献数据库                                                                   | 您的ip:202.32.195.243                                               | 所在机构:东方书店                                                        | 购买 兑换                | ▲ 机构账号登录                                                | mhire            |
|----|--------------------------------------------------------|--------------------------------|-----------------------------------------------------------------------------|-------------------------------------------------------------------|------------------------------------------------------------------|----------------------|---------------------------------------------------------|------------------|
| 1  | 典籍整理                                                   | <b>[</b> 文献                    | 数据库                                                                         |                                                                   |                                                                  | the states           |                                                         |                  |
|    | 全文结果                                                   |                                |                                                                             |                                                                   |                                                                  |                      |                                                         |                  |
|    | 关键词:丽藏<br>共检索到 50 条证                                   | 书名: 大蕭<br>1录                   | 經總目提要·文史藏                                                                   |                                                                   |                                                                  |                      | 在结果中搜索                                                  | ٩                |
|    | 赵城藏》为主体<br>结果出处:大藏網<br>责任者:陳士强<br>出版信息:上海古             | <b>k, 《高丽</b>                  | <b>() 三卷(此为《再刻高丽</b><br>史藏 > 一、经录部 > 总叙 > 三<br><sup>120年11</sup> 月          | <b>藏》目录)。</b><br>、备考书目 > (二)历代汉文《                                 | 大藏经》目录                                                           |                      |                                                         |                  |
|    | (六)《略出》<br>结果出处:大藏網<br>责任者:陳士强<br>出版信息:上海古             | 和丽藏本(<br>醉君提要·文<br>著           | <b>《开元录》在全书之(第74</b><br>史藏 > 一、经录部 > 第四门                                    | 16 <b>页中)而丽藏本《开元录》</b><br>唐开元间众经目录 > 第三品 唐智                       | <b>则没有这</b><br>3升《开元释教录》二十卷 > )                                  | 書智升《开元释教录时           | §出》四卷                                                   |                  |
|    | 载于《丽藏》"<br>律…》、《庭记<br>结果出处:大藏網<br>责任者:陳士强調<br>出版信息:上海書 | <b>集""坟"函、</b>                 | 《宋藏《丽聲》本《弘明<br>( <mark>丽慧》本对篇名往往不加修</mark><br>史藏 > 六、护法部 > 第一门 :<br>)20年11月 | 集》与明清时…的先后顺序方<br>饰…《重答张长史书》;《丽<br><sup>女献 &gt; 第一品 梁僧祐《弘明集》</sup> | 面,除《 <mark>丽離</mark> 》本卷三是+<br>靠虽说《 <mark>丽離</mark> 》本较《I<br>十四卷 | 哥晋孙绰《喻…如<br>明北藏》本更古… | 《 <mark>丽藏</mark> 》本卷六南齐张聶<br>《大正藏》(底本为《 <mark>丽</mark> | 蟭《门<br>]藾》本)···· |
|    | <b>载于《丽藏》"</b><br>结果出处:大藏組<br>责任者:陳士强 3                | <b>星"函、《</b> 第<br>聽總目提要·文<br>著 | <b>R藏》"疑</b><br>史藏 > 六、护法部 > 第二门 :                                          | 记事 > 第三品 唐智升《续集古今                                                 | 〈佛道论衡》一卷                                                         |                      |                                                         |                  |

文字を選択し、右クリックすると、サブメニューが表示され選択した文字を同一書内、あるいは「典籍整理文献 数拠庫」全体から検索することができます。

# 3.1.4 查讯字典(字典検索)機能 🧐:

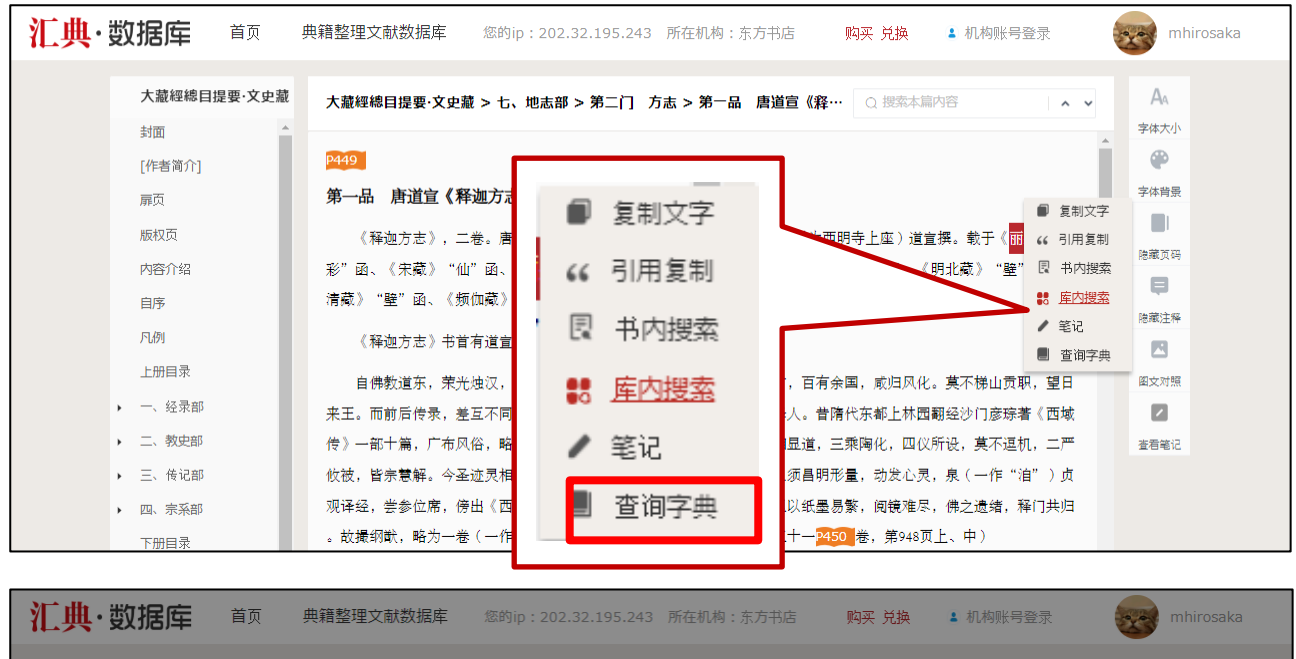

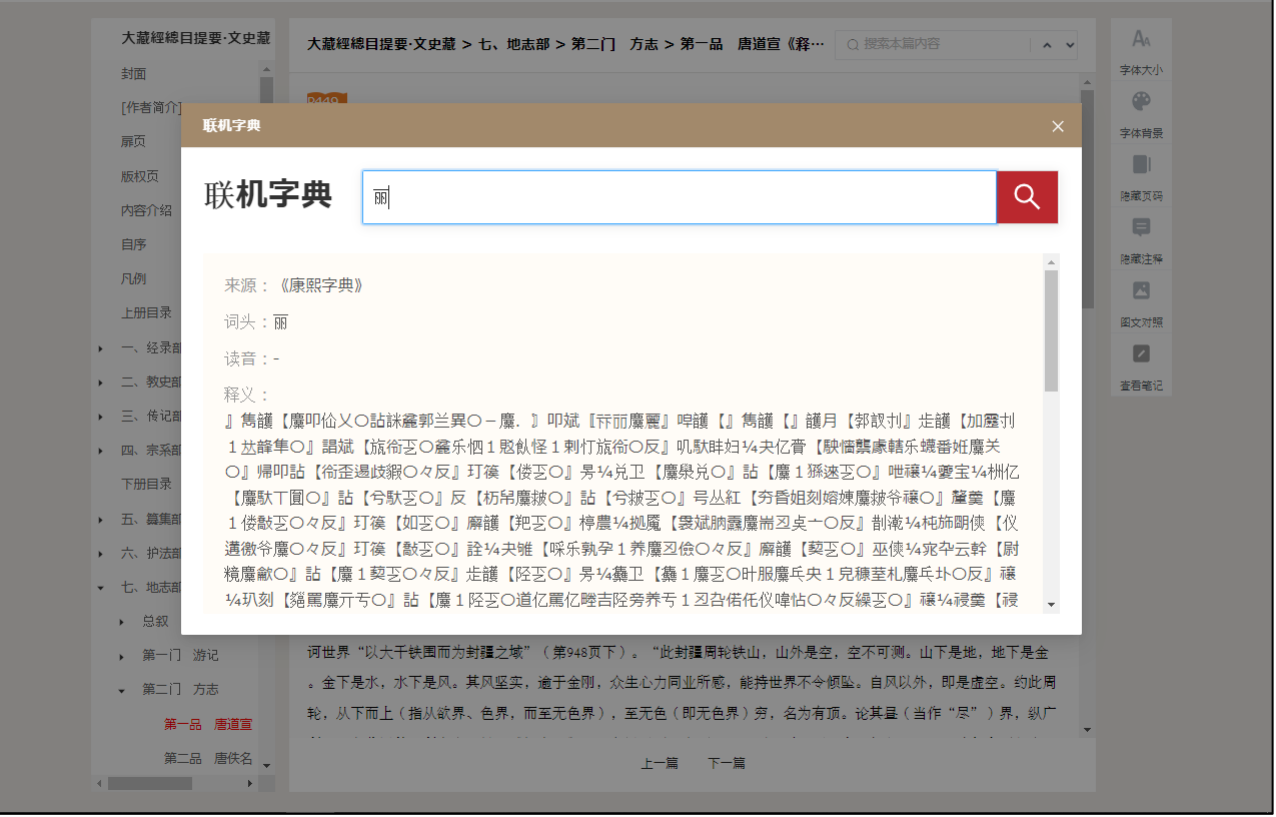

文字を選択し、右クリックすると、サブメニューが表示され選択した文字を聯機字典から検索することができま す。

#### 3.1.5 図文表示機能

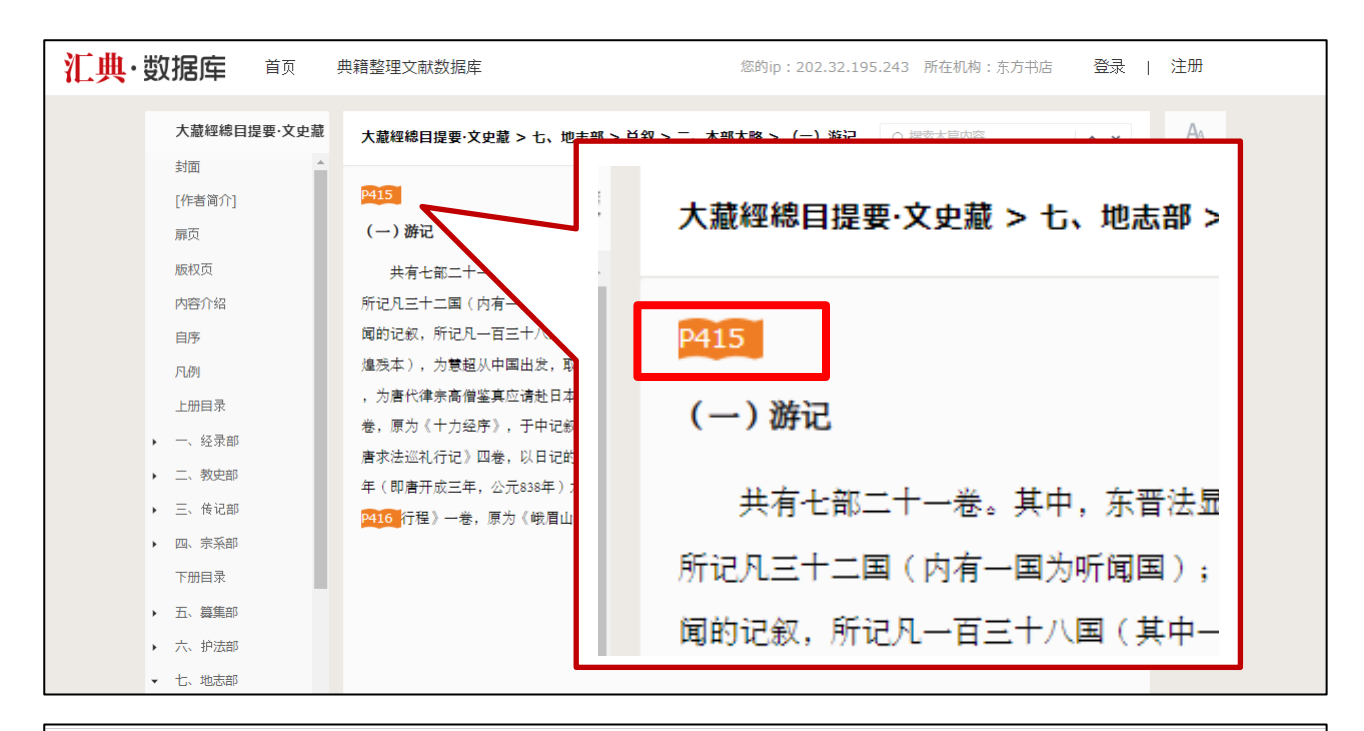

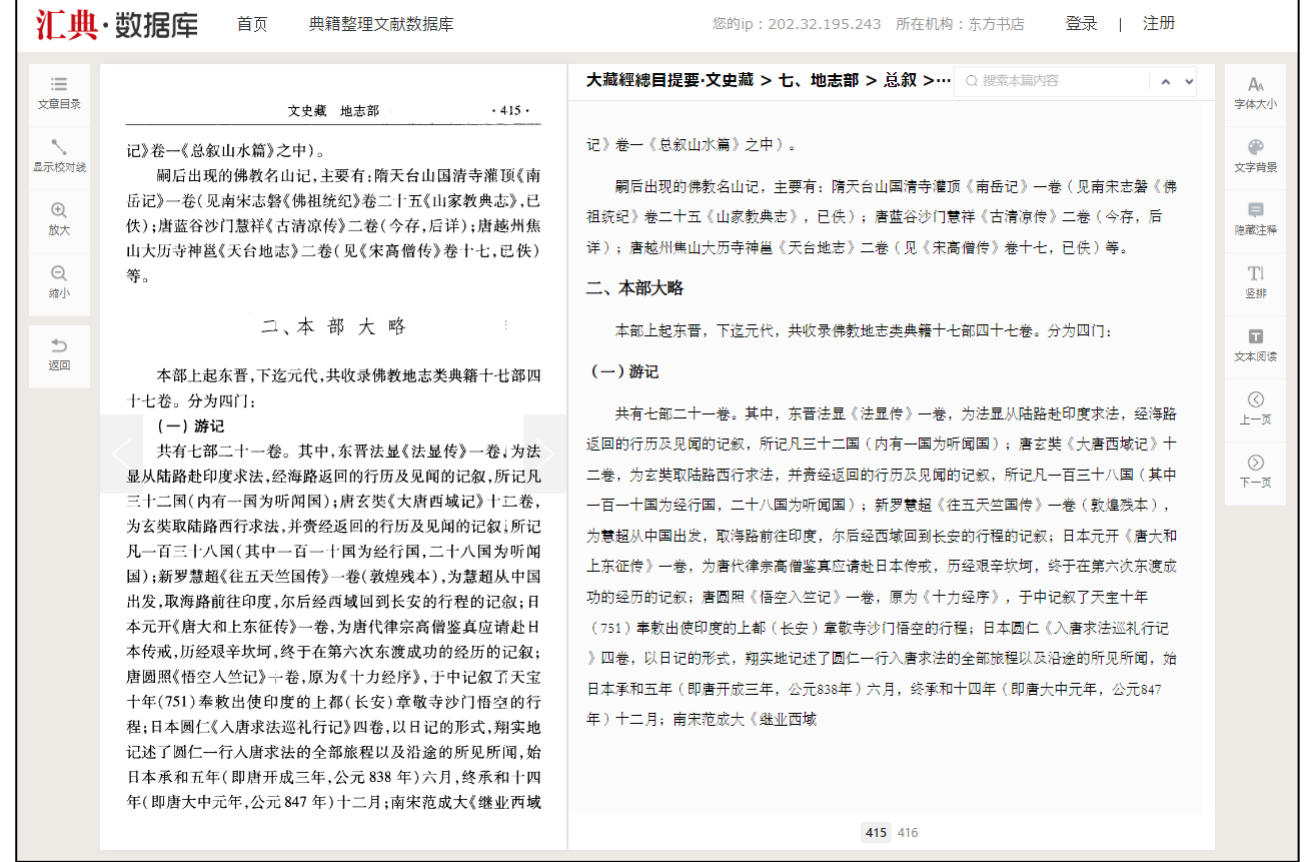

本文にあるページ番号をクリックすると当該ページの図文(書影)を閲覧できます。

### 3.2 その他の機能

|             |             | 常用工具        |             |
|-------------|-------------|-------------|-------------|
| <b>资源浏览</b> | <b>继续阅读</b> | <b>纪年換算</b> | <b>联机字典</b> |
| 资源分类查看      | 上次阅读位置      | 历年政权查询      | 在线工具书       |

#### 3.2.1 资源浏览(資源ブラウズ)

| 汇典·数据库 首页                                                                                                    | 典籍整理文献数据库                                                                         | 您的ip:202.32.195.243 所在机构              | :东方书店 购买 兑换 。                                                                                                    | 1 机构账号登录 mhirosaka                                                                                                    |
|----------------------------------------------------------------------------------------------------|-----------------------------------------------------------------------------------|---------------------------------------|----------------------------------------------------------------------------------------------------|----------------------------------------------------------------------------------------------------|
| 普通检索 > 搜索书内文本。                                                                                                 | 、若有多个关键词用空格隔开                                                                     | 80                                    |                                                                                                    |                                                                                                    |
| 首页 > 典籍整理文献数据库                                                                                                 | > 资源浏览                                                                            |                                       |                                                                                                    |                                                                                                    |
| 共3 <b>792</b> 个资源                                                                                              |                                                                                   |                                       | 排序:成书时间 ♦ 封面显示 ∨                                                                                                    | 清輸入关键词 Q                                                                                                    |
| <ul> <li>四部分类</li> <li>細郎(303)</li> <li>史即(1199)</li> <li>子部(782)</li> <li>集即(1558)</li> <li>職書部(1)</li> </ul> | · · · · · · · · · · · · · · · · · · ·                                             |                                       | In the second second se | <b>雄</b> 回厅城 宇 留                                                                                                    |
| <ul> <li>Ⅰ 时间分类</li> <li>□ 先秦(326)</li> </ul>                                                                  | <b>殷商貞ト文字考</b><br>羅振玉 著                                                           | 中國社會科學院古代史研究所··<br>孫亞冰 編纂             | <ul> <li>重慶三峡博物館藏甲骨集</li> <li>重慶中國三峽博物館編著;…</li> </ul>                                                                                                    | <b>繪圖所藏甲骨</b><br>宋鎮豪 主編;馬季凡 編纂                                                                                                    |
| 漠魏六朝(206)<br>隋唐五代(242)<br>宋遼金元(806)<br>明(517)<br>清(1209)<br>現営代(1096)<br>城外(35)                                | ④日八日11<br>書 非大帝派中 曹某                                                              | ····································· | · · · · · · · · · · · · · · · · · · ·                                                                                                    | 後又大等處中骨具                                                                                                    |
| Ⅰ产品                                                                                                    | 吉林大學藏甲骨集                                                                          | 徐宗元尊六室甲骨拓本集                           | 增訂殷虚書契考釋<br>四個工 茶                                                                                                    | 復旦大學藏甲骨集                                                                                                    |
| 第一期(1136)                                                                                                    | 吴振武 王編                                                                            | 宋鎮家 王編;馬李凡 編者                         | 雜版土 者                                                                                                    | <b>一</b> 神 王編;曷兄 編者                                                                                                    |
| 第二期(507)<br>第三期(1306)                                                                                          | ·<br>「<br>で<br>で<br>、<br>、<br>、<br>、<br>、<br>、<br>、<br>、<br>、<br>、<br>、<br>、<br>、 | 芽!<br>数.**                            |                                                                                                    | and the second second s |

「典籍整理文献数拠庫」に収録されている文献を一覧することができます。 また、書名や編著者名、出版社で検索したり、四部分類、時代等で絞り込むこともできます。

### 3.2.2 继续阅读(継続閲読)

直前の閲読状態に復帰します。

### 3.2.3 纪年换算(紀年換算)

| 汇曲・数据库                     | 纪年换算       | 1           |      |      |          |      |           |      |                    |           | × | mhirosaka |
|----------------------------|------------|-------------|------|------|----------|------|-----------|------|--------------------|-----------|---|-----------|
|                            | 纪 <b>年</b> | ■换 <b>算</b> |      |      |          |      |           |      |                    |           |   |           |
| 国家古籍数5                     | 太祖         |             |      |      |          |      |           |      | Q                  |           |   |           |
| <b>典籍</b> 書                |            |             |      |      |          |      |           |      |                    |           |   |           |
| 本库以上海古第<br>亿字。第三期          | 序号         | 公元          | 干支 7 | 时期 🏹 | 政权 🌱     | 帝号 7 | 帝名 7      | 年号 7 | 年份                 | 备注        |   | A         |
| 興文字 <u>丛</u> 书"、<br>字数 10亿 | 1          | 公元907年      | TAD  | 唐    | 後梁       | 太祖   | 朱温        | 開平   | 1                  | 4月建國      | Î |           |
|                            | 2          | 公元907年      | 丁卯   | 唐    | 契丹       | 太祖   | 耶律阿<br>保機 |      | 1                  |           |   |           |
| 普通检察 热门搜索: 上               | 3          | 公元908年      | 戊辰   | 五代   | 契丹       | 太祖   | 耶律阿<br>保機 |      | 2                  |           |   |           |
|                            | 4          | 公元908年      | 戊辰   | 五代   | 後梁       | 太祖   | 朱温        | 開平   | 2                  |           |   |           |
|                            | 5          | 公元909年      | 28   | 五代   | 後梁       | 太祖   | 朱温        | 開平   | 3                  |           |   |           |
|                            | 6          | 公元909年      | 28   | 五代   | 契丹       | 太祖   | 耶律阿<br>保機 |      | 3                  |           |   | 0         |
|                            | 7          | 公元910年      | 庚午   | 五代   | 契丹       | 太祖   | 耶律阿<br>保機 |      | 4                  |           |   |           |
|                            | 8          | 公元910年      | 庚午   | 五代   | 後梁       | 太祖   | 朱温        | 開平   | 4                  |           |   |           |
|                            | 9          | 公元911年      | 辛未   | 五代   | 後梁       | 太祖   | 朱温        | 開平   | 5                  |           |   |           |
|                            | 10         | >>=011年     | ż±   | τu   | र्म्स (ग | +++  | 耶律阿       | 共12  | <b>5</b><br>6条 < 1 | 2 3 4 5 … | • |           |

中国歴代紀年表を公元、干支、时期、政权、帝号、帝名、年号などで検索することができます。

#### 3.2.4 联机字典(聯機字典)

3.1.4 查讯字典(字典検索)機能を参照

### 3.3 个人中心(個人センター)の機能

個人アカウントでログインした状態であれば「个人中心」の様々な機能が利用できます。

#### 3.3.1 我的书架(個人書架)

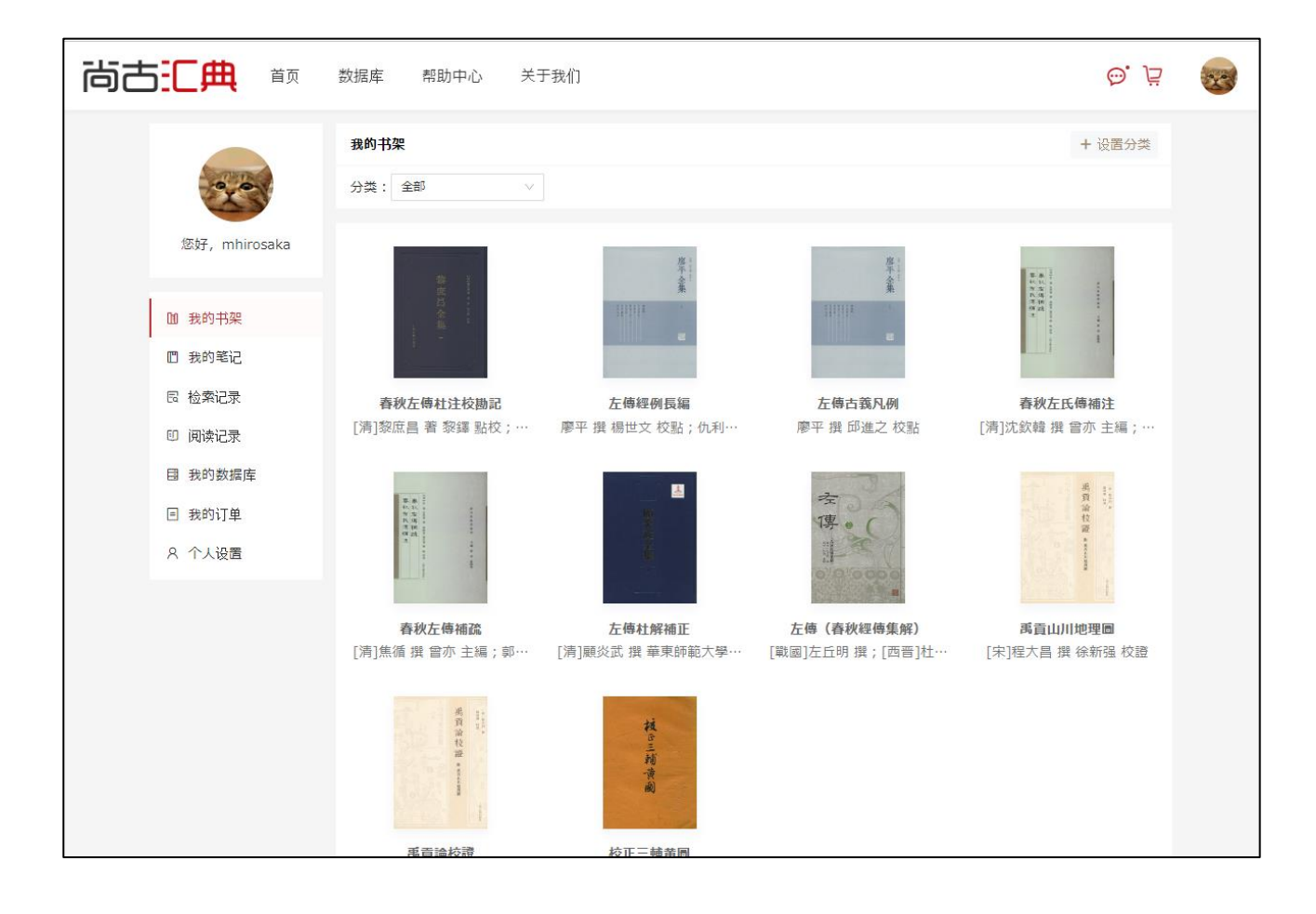

## 3.3.2 我的笔记(個人メモ)

| 尚古三典         | 数据库 帮助中心 关于我们 💬 🖵                                                          |  |
|--------------|----------------------------------------------------------------------------|--|
|              | 我的笔记                                                                       |  |
| 您好,mhirosaka | <b>校正三輔黄圖 (3个笔记)</b><br>作者: [六朝]開名氏 著 張宗祥 校録                               |  |
| Ш 我的书架       | 田殿信息:古典又孝出版社     简介:《校正三輔黃圖》6卷,六朝與名氏撰。本書不著撰者姓名,有注,注爲原撰者或後人所作,亦無可考。本書爲古代歷史… |  |
| □ 我的笔记       |                                                                            |  |
| 民 检索记录       | 共1条 < 1 >                                                                  |  |
| ① 阅读记录       |                                                                            |  |
| 目 我的数据库      |                                                                            |  |
| □ 我的订单       |                                                                            |  |
| A 个人设置       |                                                                            |  |
|              |                                                                            |  |

### 3.3.3 检索记录(検索記録)

| 尚古王典             | 数据库 帮助中心 关于我们 |           | <sub>(D)</sub>      | <del>ت</del> و چ |
|------------------|---------------|-----------|---------------------|------------------|
|                  | 检索记录          |           |                     |                  |
| 20               | 检索内容          | 位置        | 日期                  |                  |
| 您好,mhirosaka     | 会 <u>盟</u>    | 典籍整理文献数据库 | 2024-06-05 11:08 删除 |                  |
| 11 我的书架          | 牛耳            | 典籍整理文献数据库 | 2024-06-05 10:59 删除 |                  |
| □ 我的笔记           | 牛耳            | 典籍整理文献数据库 | 2024-06-05 10:59 删除 |                  |
| 日 協奏记录           | 牛耳            | 典籍整理文献数据库 | 2024-06-05 10:59 删除 |                  |
| 目 我的数据库          | 牛耳            | 典籍整理文献数据库 | 2024-06-05 10:59 删除 |                  |
| □ 我的订单<br>8 个人设置 | 牛耳            | 典籍整理文献数据库 | 2024-06-05 10:59 删除 |                  |
|                  | 牛耳            | 典籍整理文献数据库 | 2024-06-05 10:59 删除 |                  |
|                  | 牛耳            | 典籍整理文献数据库 | 2024-06-05 10:59 删除 |                  |
|                  | 牛耳            | 典籍整理文献数据库 | 2024-06-05 10:59 删除 |                  |

### 3.3.4 阅读记录(閲読記録)

| 尚古:二典前       | 数据库 帮助中心 关于我们                                                                  | 0. jä |  |
|--------------|--------------------------------------------------------------------------------|-------|--|
| Server de    | 阅读记录                                                                           |       |  |
| 您好,mhirosaka | <b>廣西儒學文獻敘録</b><br>作者: 孫先英著;周欣著<br>上次回读章书· 奏妙理程// 事记 4                         |       |  |
| Ш 我的书架       |                                                                                |       |  |
| □ 我的笔记       |                                                                                |       |  |
| R 检索记录       | 左傳譯注                                                                           |       |  |
| 10 阅读记录      | 作者:李梦生 撰                                                                       |       |  |
| 目 我的数据库      | 国家时间:2024-06-05 10:59 未自:典語整理文献数据库                                             |       |  |
|              |                                                                                |       |  |
| A 个人设置       | 春秋左傳社氏集解辨正         作者:廖平撰印進之校站         上次阅读單节:上卷         回流时间:2024-06-05 10:58 |       |  |

### 3.3.5 个人设置(個人設置)

| 尚古王典          | 数据库 帮助中心 | 》  关于我们                                                                                                    |      |              | ô. jä |  |
|---------------|----------|----------------------------------------------------------------------------------------------------|------|--------------|-------|--|
|               | 个人资料     |                                                                                                    |      |              | 编辑    |  |
| 您好,mhir       | 用户头像:    | and the second second s |      |              |       |  |
| 血 我的书架        | 用户昵称:    | mhin                                                                                                    |      |              |       |  |
| □ 我的笔记        | 真实姓名:    | <sup>φ</sup>                                                                                                    |      |              |       |  |
| 民 检索记录 回 阅读记录 | 出生日期:    | 19                                                                                                    |      |              |       |  |
| 目 我的数据库       | 性别:      | 男                                                                                                    |      |              |       |  |
|               | 所在地区:    | 未选择                                                                                                    |      | $\checkmark$ |       |  |
| A 个人设置        |          |                                                                                                    |      |              |       |  |
|               | 账号设置     |                                                                                                    |      |              |       |  |
|               | 账号:      | mhi                                                                                                    | 设置账号 |              |       |  |
|               | 密码:      | *****                                                                                                    | 修改密码 |              |       |  |
|               | 手机:      | 未设置                                                                                                    | 修改手机 |              |       |  |

アバター画像やニックネーム、実名、生年月日、性別などを変更することができます。 ログイン名やログインパスワードの変更は不可。